## 1. 利用登録方法

----

(1) 次の URL または QR コードから「東神楽町公共施設予約」を開きます。

https://k3.p-kashikan.jp/town-higashikagura

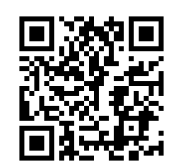

(2)システム画面右上の「利用登録」を押します。

| 実神業町公共施設予約・トライアル                                                                                                    |   |
|----------------------------------------------------------------------------------------------------|---|
|                                                                                                    |   |
| <b>お知らせ 間</b><br>現在: お印度サロありません。                                                                                                    | - |
| このシステムを通じて利用者から受利・登録した個人情報は、<br>このシステムのサービス置換にのみ取用し、他の目前で利用することはありません。<br>アップラザのJackスタリプトとConductが特定してお使いください。<br>* ブララザの「型車」ポタンは使用しないようにお通い他します。 |   |
| NETWORKS AND A CONTRACTOR                                                                                                    |   |

(3)利用規約の内容を確認し、「同意する」を押します。

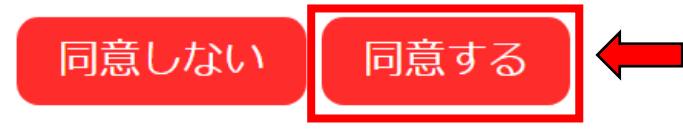

(4)「利用登録申し込み」に必要事項を入力し、「確認」を押します。

|                     | 2/10/4/-0 /2         |
|---------------------|----------------------|
| ##0.9 <b>0</b>      | 母町内 ○町内              |
| 利用者目出の              | 〒一板田井 ○東島田市 (和田芝内石根) |
|                     | 1/2 d                |
| 03412               | 語体の場合は翌年を            |
| 100                 |                      |
|                     | <b>158</b>           |
| 16、日本語語のは有<br>第二日本〇 | (四年の第四年)             |
| 100                 |                      |
|                     | 連結失等                 |
| 812240              | - (#A117) (2008)     |
| 0.10                |                      |
| 8964                |                      |
| 8810                |                      |
| 发生建筑作               |                      |
|                     |                      |
| #28.0               | C                    |

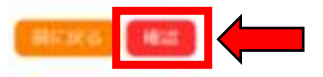

(5)入力した内容に誤りがないか確認し、「登録」を押します。

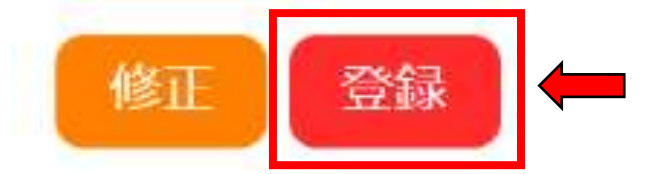

(6)次の画面が表示され、入力したメールアドレスに確認メールが届きます。

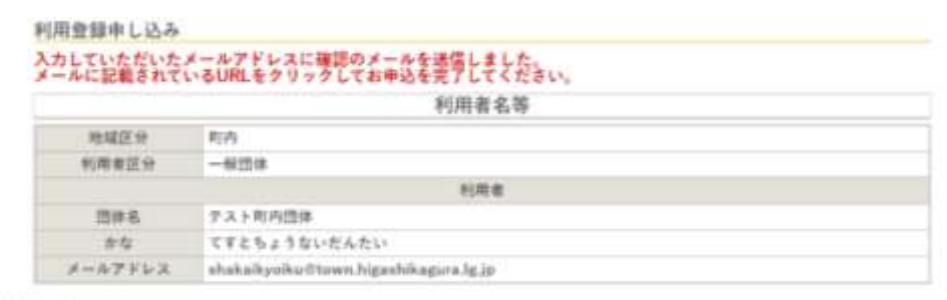

下記の受付着号で受け付けました。

受付新号:#24022565damc59

## (7)次のメールが届いたら、本文中のURLを押します。

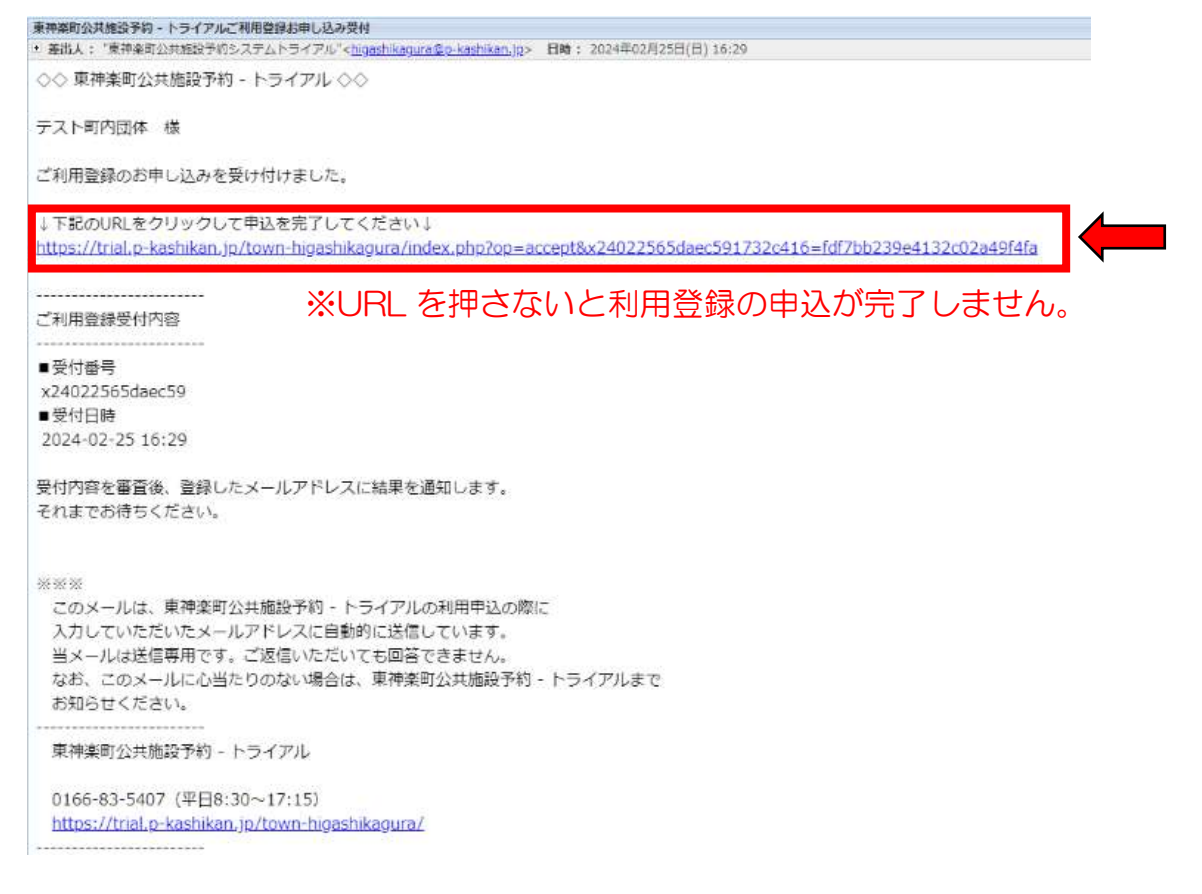

(8)次の画面が出ると、利用者登録の申込完了です。

| ご利用の手引き | よくあるご質問      |                                                                                  |
|---------|--------------|----------------------------------------------------------------------------------|
|         | 利用登録お申し込みの確認 | 認<br>ました。                                                                        |
|         | ご利用の手引き      | ご利用の手引き よくあるご質問<br>利用登録お申し込みの確認<br>ご利用申し込みを受け付けま<br>受付内容を審査後、登録し<br>それまでお待ちください。 |

(9)申込内容が承認されると次のメールが届き、利用登録が完了します。 ※申込内容の承認には、時間を要す場合があります。

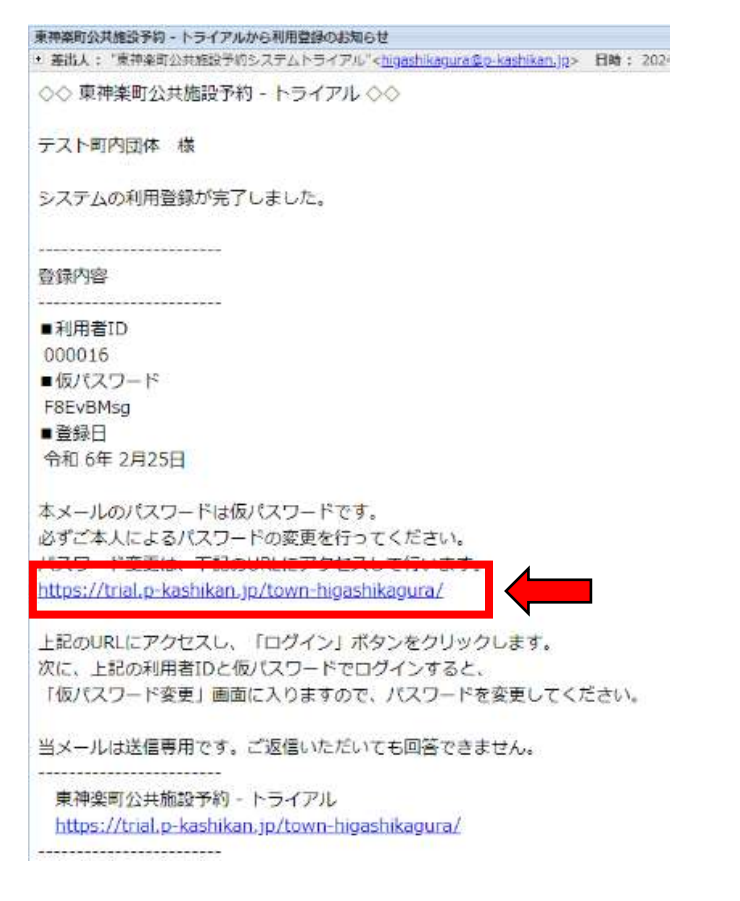

## 2. 仮パスワードの変更

(1)「東神楽町公共施設予約」を開き、画面右上の「ログイン」を押します。

| <b>主神</b> 主和公共1 | ■岐予約 - トライアル                                                                                             |  |
|-----------------|----------------------------------------------------------------------------------------------------|--|
|                 |                                                                                                    |  |
|                 | お知らせ 暦                                                                                                   |  |
|                 | $W(0)$ , $J(M(0))U(22A) \oplus Z(0) \times a$                                                            |  |
|                 | このシステムを通じて利用者から受付・意味した個人情報は、<br>このシステムのサービス提供にのみ体現し、他の目的で利用することはありません。<br>アプラウザの「出生」ポタンは使用しないようにお聞い彼とます。 |  |
|                 | - MIL PRICE INCOMENTATION & THE                                                                          |  |

(2)メールに記載の「利用者 ID」と「仮パスワード」を入力し、「ログイン」 を押します。

|                                                                                                    |   |              |                     |             |         | Contral (2017)   |
|----------------------------------------------------------------------------------------------------|---|--------------|---------------------|-------------|---------|------------------|
| 2**X7#82       100-271       100-271         Image: District Cost       Image: District Cost         Image: District Cost       Image: District Cost         Image: Distri | 0 | RIA HARRY    | W) - F <del>S</del> | (7.16       |         |                  |
| ** (1) 9のメールに記載されている内容を入力した状態です。 ** (1) 9のメールに記載されている内容を入力した状態です。                                                                                                    | ſ | 2803内線鉄      | 888/1               | 適望のご案内      | 二利用の手引き |                  |
| DE 1877-FEXALTCREAL          ####0         ####0         @02762         @02762         ####0         @00016         パスワード         F8EvBMsg         DOOTAC                                                                                                    |   |              | 利用者                 | 111         |         |                  |
| (1) 9のメールに記載されている内容を入力した状態です。 * (1) 9のメールに記載されている内容を入力した状態です。                                                                                                    |   |              | ID & P(a            | ワードを入力して    | ください。   |                  |
| * (1) 9のメールに記載されている内容を入力した状態です。 * 「利用者ID」 000016 パスワード F8EvBMsg ごログイン                                                                                                    |   |              |                     |             |         | NUMBER           |
| * (1) 9のメールに記載されている内容を入力した状態です。 * 「利用者ID」 000016 パスワード F8EvBMsg 〇 ログイン                                                                                                    |   |              |                     |             |         |                  |
| ここののののでは、「「「「「」」」」」」では、「」」」」では、「」」」では、「」」」では、「」」」では、「」」」」では、「」」」」では、「」」」では、「」」、「」、「」」、「」、「」、「」、「」、「」、「」、「」、「」、「」、「                                                                                                    |   |              |                     |             |         | /ixy-r           |
| ************************************                                                                                                    |   |              |                     |             |         | 0 0 2 4 2        |
| *** Y*********************************                                                                                                    |   |              |                     |             |         |                  |
| * (1) 9のメールに記載されている内容を入力した状態です。<br>利用者ID<br>000016<br>パスワード<br>F8EvBMsg<br>しログイン                                                                                                    |   |              |                     |             |         | STATE-REEDINESS  |
| ※(1)9のメールに記載されている内容を入力した状態です。     利用者ID     000016     バスワード     F8EvBMsg                                                                                                    |   |              |                     |             |         |                  |
| <ul> <li>※(1)9のメールに記載されている内容を入力した状態です。</li> <li>利用者ID<br/>000016<br/>パスワード<br/>F8EvBMsg</li> <li>レログイン</li> </ul>                                                                                                    |   |              |                     |             |         |                  |
| 利用者ID<br>000016<br>バスワード<br>F8EvBMsg<br>ひログイン                                                                                                    | ? | <b>*</b> (1) | 9の2                 | メールに        | こ記載さ    | いている内容を入力した状態です。 |
| 利用者ID<br>000016<br>パスワード<br>F8EvBMsg<br>ひログイン                                                                                                    |   | 1.000        | -                   |             |         |                  |
| 000016<br>パスワード<br>F8EvBMsg  ゆログイン                                                                                                    |   | 利            | 用者IC                | )           |         |                  |
| パスワード<br>F8EvBMsg<br>ひログイン                                                                                                    |   | 00           | 0016                | 5           |         |                  |
| F8EvBMsg で                                                                                                    |   |              | 7 17                | L*          |         |                  |
| F8EvBMsg<br>しログイン                                                                                                    |   |              | X-)-                | · r         |         |                  |
| じ ログイン                                                                                                    |   | F            | 8EvB                | Msg         |         | No.              |
| し ログイン                                                                                                    |   |              | _                   |             |         |                  |
|                                                                                                    |   |              |                     | シログ         | 12.     |                  |
|                                                                                                    |   |              | C                   | <u>л Цэ</u> | 12      |                  |
|                                                                                                    |   |              |                     |             |         |                  |

 (3)新しいパスワード(確認用も)を入力し、「変更」を押します。
 ※パスワードは、半角で「数字」「大文字アルファベット」「小文字アルファ ベット」を組み合わせた8文字以上での設定が必要です。

| 仮パスワードの変更   | ::【テスト町内団体】      |  |
|-------------|------------------|--|
| 仮バスワードを変更して | t ( <u>ttau</u>  |  |
|             | ML. 1107 X 7 - F |  |
|             | 新しいバスワード(確認用)    |  |

## (4) 次の画面が表示されたらパスワード変更が完了です。

| Ţ | 東神楽町公共施 | 設予約 - ト | ライアル        |          |    |  |
|---|---------|---------|-------------|----------|----|--|
|   |         |         |             | <u> </u> |    |  |
|   | 空き状況の確認 | 申込トレイ   | 申込みの確認・取消   | マイページ    |    |  |
|   |         | 仮       | パスワードの変更 :: | 「テスト町内団  | 体】 |  |
|   |         | パ       | スワードを変更しました | 。ださい     |    |  |
|   |         | 4.7     |             |          |    |  |